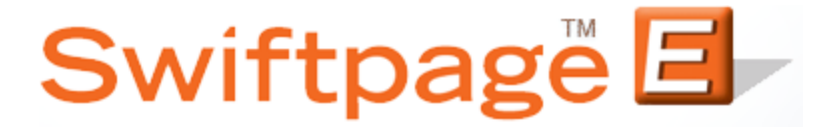

**Quick Start Guide To:** 

## **Changing your Email Send Limit**

This Quick Start Guide will provide a walkthrough of changing your email send limit.

- 1. Go to <u>www.Swiftpage.com</u>.
- 2. Enter your account details at the top of the page and click Submit.
- 3. Once you are on the Swiftpage Connect portal, click Manage Account.

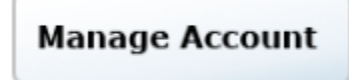

4. If you need to purchase a different Send Limit, select Change the Service and click Submit. If not, select Reallocate the Service among Existing Users, click Submit, and skip to step 7.

| Swiftpage E<br>Connect                                                               |  |  |  |  |  |  |  |
|--------------------------------------------------------------------------------------|--|--|--|--|--|--|--|
| Account Management<br>Main Menu                                                      |  |  |  |  |  |  |  |
| Account Name is: rs_121211_spe                                                       |  |  |  |  |  |  |  |
| Select an Account Management Activity                                                |  |  |  |  |  |  |  |
| Change Credit Card Information<br>(no price change)                                  |  |  |  |  |  |  |  |
| <ul> <li>Change the Service<br/>(features, maximum users and send limits)</li> </ul> |  |  |  |  |  |  |  |
| Reallocate the Service among Existing Users                                          |  |  |  |  |  |  |  |
| Add a User to the Account                                                            |  |  |  |  |  |  |  |
| Cancel the Account                                                                   |  |  |  |  |  |  |  |
| Suspend the Account                                                                  |  |  |  |  |  |  |  |
| <ul> <li>(stop all usage but keep the account)</li> </ul>                            |  |  |  |  |  |  |  |
| Provide your Reseller's Name                                                         |  |  |  |  |  |  |  |
| Delete a User from the Account<br>(7 UserIDs in account)                             |  |  |  |  |  |  |  |
| Submit                                                                               |  |  |  |  |  |  |  |

5. In the Daily Send Limit field, enter the desired account send limit. Click Submit.

| b 5 Active Users sharing a Send Limit of 1000<br>p Marketing with up to 2 Active Users.<br>thly, next billing date is January 19, 2012<br>e New Service levels<br>Illars(USD)<br>ase Packages,<br>asic (\$29.95) |
|----------------------------------------------------------------------------------------------------|
| e New Service levels<br>Illars(USD)<br>ase <u>Packages</u><br>asic (\$29.95)                                                                                                    |
| asic (\$29.95)                                                                                                    |
| am (\$59.95, 2 users)                                                                                                    |
| ional user (2 included in base package)                                                                                                    |
| ional 1000 (1000 included in base package)<br><u>Marketing</u>                                                                                                    |
| ) 🔘 Silver (\$29.95) 🔘 Gold (\$99.95)                                                                                                    |
| tional user (2 included in base package)                                                                                                    |
| v ⊚ Yearly (10% discount)                                                                                                    |
| or up to 5 users sharing a send limit of 1000 and using the Free level of 2 users.                                                                                                    |
| i                                                                                                    |

- 6. Enter the necessary credit card information and click Purchase.
- 7. Divide the send limit between each of the users by entering the desired values in the User's Send Limit field. Click Submit to enact the changes.

| Swiftpage 🖪<br>Connect                                                                                                    |                      |                                          |               |                    |   |  |  |
|----------------------------------------------------------------------------------------------------|----------------------|------------------------------------------|---------------|--------------------|---|--|--|
| Account Name: rs_121211_spe<br>You may rearrange the send limit allocations and which UserIDs are Active.                                                                 |                      |                                          |               |                    |   |  |  |
| The Monthly price is \$77.92, for Free Drip Marketing and a Team account with:<br>1000 Per Day Email Send Limit<br>5 Active Email Users and 2 Active Drip Marketing Users |                      |                                          |               |                    |   |  |  |
| Manage User Limits and Status                                                                                                    |                      |                                          |               |                    |   |  |  |
| Email Send Limit Assigned:                                                                                                    | 200                  | Email Users Ac                           | tive: 2       | Drip Users Active: | 1 |  |  |
| Email Send Limit not Assigned:                                                                                                    | 800                  | Users(seats) not in U                    | lse: 3        | Drip not in use:   | 1 |  |  |
| User                                                                                                    | User's<br>Send Limit | User's Status<br>General Email DRIP ACT! |               |                    |   |  |  |
| rs_121211_spe                                                                                                    | 100                  | Active      Deactivate                   | 🗹 Use In Drip | 🗷 Email 🛛 Snapshot |   |  |  |
| user2                                                                                                    | 100                  | Active      Deactivate                   | 🔲 Use In Drip | 🗷 Email 🛛 Snapshot |   |  |  |
| Add User                                                                                                    |                      |                                          |               |                    |   |  |  |
| Check Amounts Reset Submit Main Menu                                                                                                    |                      |                                          |               |                    |   |  |  |